## HOW TO LOGIN TO SESP MOODLE (School of Economics and Political Science)

### Login with SSO (Single Sign On) – Enrolled students (the enrolment process has already been finalized)

Unipd institutional account (@unipd.it; @studenti.unipd.it)

1. Visit *https://sesp.elearning.unipd.it/* and click on "You are not logged in. (Login)" in the top right hand corner

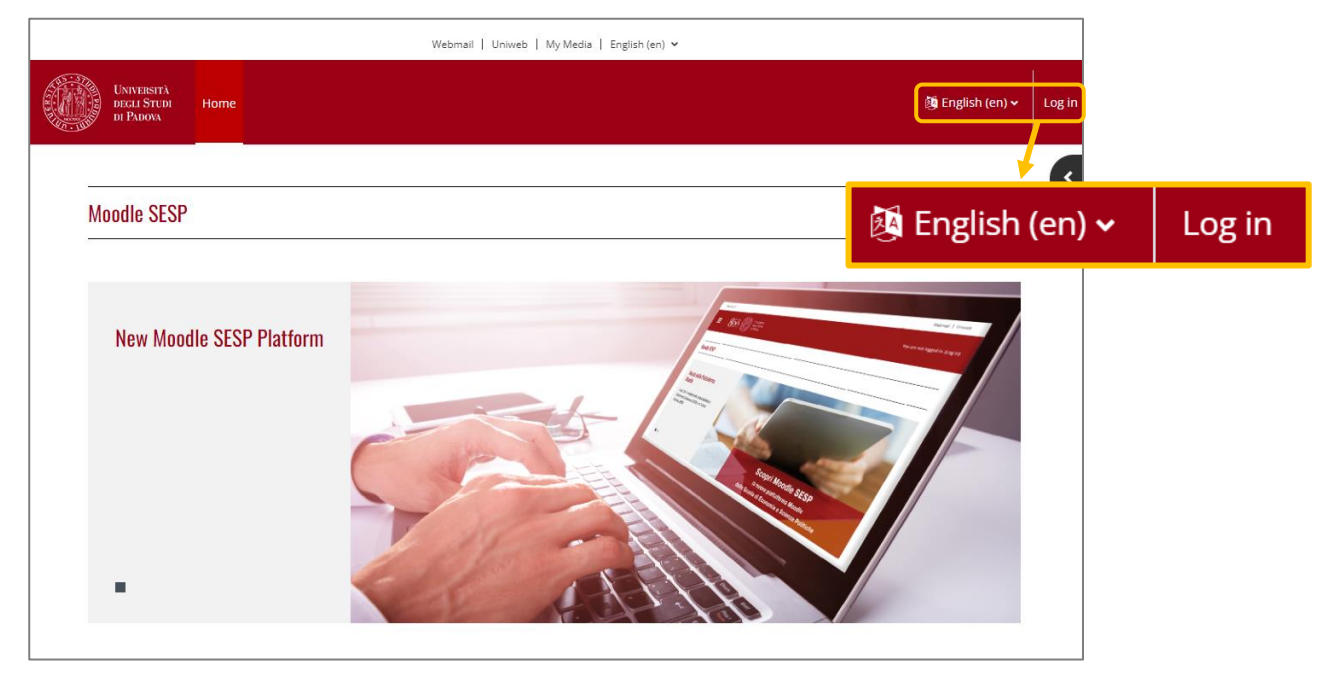

2. Click on the button "SSO UNIPD SIGLE SIGN ON" (White section)

|    |                                                                                                    |                 |                                           |              | 4 |                                        |                                        |
|----|----------------------------------------------------------------------------------------------------|-----------------|-------------------------------------------|--------------|---|----------------------------------------|----------------------------------------|
|    | Longan<br>manager<br>manager                                                                                                    |                 |                                           |              |   |                                        |                                        |
|    | Hello! Welcome to the University of Padua<br>Moodle platform                                                                                                    |                 | Login with SSO                            |              |   | 550                                    |                                        |
|    | Access Description<br>It's your right ho have a university email. The format is as follows:<br>Students: name.suname@studenti.unipd.it<br>Professors: name.suname@gtunpd.it       |                 | UNIFO SHIELE SHIEL ON                     |              |   |                                        |                                        |
|    | With just one password, you can access all the services included in Single Sign On (SSO). You'll be able to<br>check your mail or access Moodle with just a single action.        | English (en). Y | Cookies must be enabled in your browser 😧 |              |   | ABS: STA                               | Usummani                               |
|    | To log in using SSO, simply click on the SSO image on the right.<br>Have yet to register your university email?<br>See the following instructions: <u>Guide to Single Sign On</u> |                 | <b>\$50</b> ,                             |              |   |                                        | UNIVERSITA<br>DEGLI STUDI<br>DI PADOVA |
|    |                                                                                                    |                 | IDP UNIPD - SINGLE SIGN ON                |              |   |                                        |                                        |
|    | Are you an external professor or student without SSO access?                                                                                                    |                 |                                           |              |   |                                        | ta 🖼 eng                               |
|    | Log in without Single Sign On                                                                                                    | Some            | Nome utente                               | nome.cognome | 5 | @unipd.it                              |                                        |
|    |                                                                                                    |                 | Password                                  |              | 5 | <ul> <li>@studenti.unipd.it</li> </ul> |                                        |
| _  |                                                                                                    |                 | Accedi                                    |              |   |                                        |                                        |
| 3. | Enter your institutional credentials:                                                                                                    |                 | Oclicca qui se hai bisogno d              | 'aiuto       |   |                                        |                                        |
|    | a. USERNAME: name.surname                                                                                                    |                 |                                           |              |   |                                        | The                                    |
|    | (select @unipd.it or @studenti.unipd.it)                                                                                                    |                 | Jarr aa                                   |              |   |                                        | Shibboleth.                            |

b. PASSWORD (the same you use for the institutional email)

# HOW TO LOGIN TO SESP MOODLE (School of Economics and Political Science)

## Login with SSO (Single Sign On) – (the enrolment process has not been finalized)

Unipd institutional account (1xxxxxxx@unipd.it)

1. Visit *https://sesp.elearning.unipd.it/* and click on "Login" in the top right hand corner

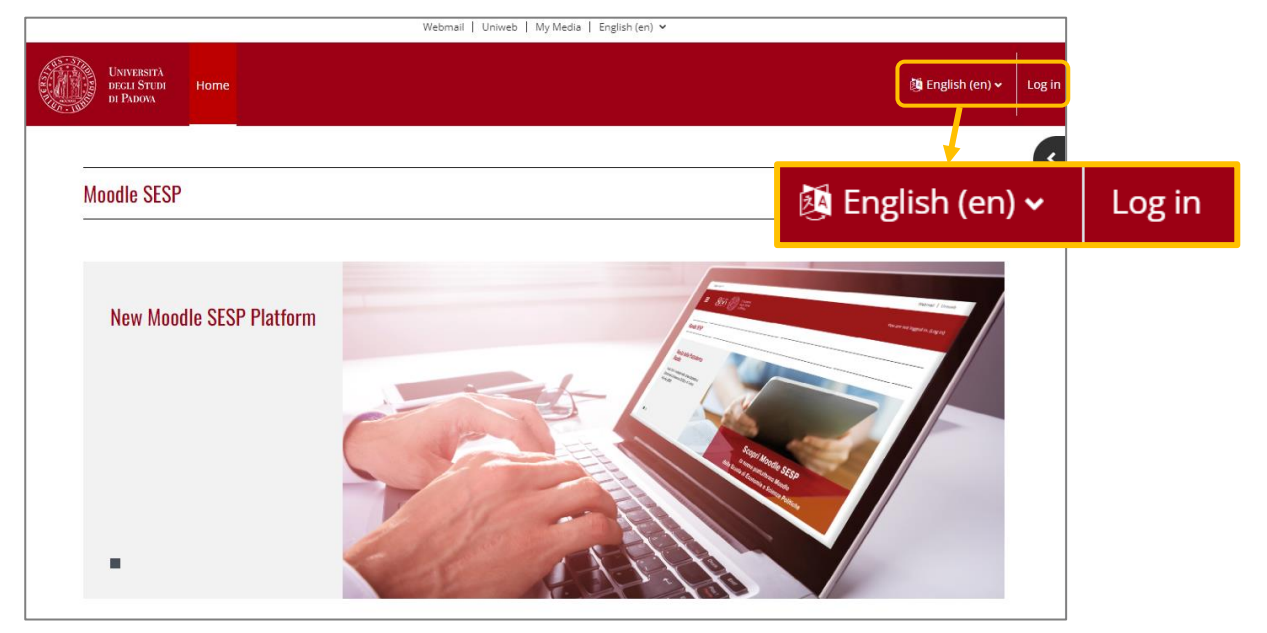

2. Click on the button "SSO UNIPD SIGLE SIGN ON" (White section)

| Hello! Welcome to the University of Padua<br>Moodle platform<br>Access Description<br>It's your right to have a university email. The format is as follows:                                                                                               | Login with SSO                          |                         |                   | UNIPD SINGLE SIGN ON                             |                                        |  |
|----------------------------------------------------------------------------------------------------|-----------------------------------------|-------------------------|-------------------|--------------------------------------------------|----------------------------------------|--|
| Students: name sumame@studenti.unipd.it<br>Professors: name sumame@unipd.it<br>With just one password, you can access all the services included in Single Sign On (SSO). You'll be able to<br>check your mail or caress. Mordle with just a single action | Cookies must be enabled in your browser |                         |                   |                                                  |                                        |  |
| To log in using SSO, simply click on the SSO image on the right.<br>Have yet to register your university email?<br>See the following instructions: <b>Guide to Single Sign On</b>                                                                         | S                                       | <b>60-</b>              |                   | •                                                | Università<br>degli Studi<br>di Padova |  |
| Are you an external professor or student without SSO access?<br>Log in without Single Sign On                                                                                                    | Some courses may allow                  | Nome utente<br>Password | IDP UNIPD - SINGL | SIGN ON     @ @unipd.it     @ @studenti.unipd.it | ia 88 ma                               |  |
| <ol> <li>Enter your Uniweb institutional credentials:</li> </ol>                                                                                                    | • • • • • • • •                         | Accedi                  | uto               |                                                  |                                        |  |

Shibbo

- a. USERNAME: 1xxxxxxxx (select @unipd.it)
- b. PASSWORD (the same you use for Uniweb)

| Messaggio<br>Home > Dashboard > Preferenze > Ad | ccount utente > <b>Modifi</b> | ca                                                                                |
|-------------------------------------------------|-------------------------------|-----------------------------------------------------------------------------------|
|                                                 |                               |                                                                                   |
| - Generale                                      |                               |                                                                                   |
| Nome                                            | 0                             |                                                                                   |
| Cognome                                         | 0                             |                                                                                   |
| Indirizzo email                                 | 0                             |                                                                                   |
| Visibilità email                                | 0                             | Consenti solo agli altri iscritti al corso di visualizzare il mio indirizzo email |
| Città /Località                                 |                               |                                                                                   |

2. First, it is necessary to enter the following **mandatory fields**: **First name**, **Surname** and **Email address** (use your personal email, for example: @gmail.com)

PAY ATTENTION: once you have completed this procedure, you will not be able to edit this fields again!

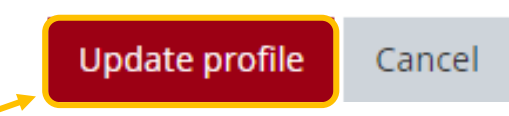

3. To save your data, click on the red button "**Update profile**" at the bottom of the page.

| Nome Cognome 🗩 Messaggio                                                                                                    |  |  |  |  |
|----------------------------------------------------------------------------------------------------|--|--|--|--|
| Home > Dashboard > Preferenze > Account utente > Modifica                                                                                                    |  |  |  |  |
| Nome Cognome<br>Hai richiesto il cambio di indirizzo email da a mail com. Per motivi di sicurezza ti stiamo inviando un messaggio al nuovo indirizzo per avere conferma che ti appartenga realmente. Il tuo indirizzo email sarà<br>ageiornato anene dircherai sul link presente nel messageio |  |  |  |  |
| Continua                                                                                                    |  |  |  |  |

4. The platform will notifies you that a confirmation e-mail has been sent to your personal e-mail address. This step is necessary to certify the e-mail address entered.

| <ul> <li>From Description Non rispondere a questa email (da sesp) <noreply.elearning@unipd.it></noreply.elearning@unipd.it></li> <li>To Nome Cognome</li> </ul>                                                                                    | ☆ 🖸 |  |  |  |  |
|----------------------------------------------------------------------------------------------------|-----|--|--|--|--|
| $\textcircled{\begin{tabular}{ c c c c } \hline \hline \hline \hline \hline \hline \hline \hline \hline \hline \hline \hline \hline \hline \hline \hline \hline \hline \hline$                                                                     | ← ≪ |  |  |  |  |
| Gentile Nome Cognome,<br>hai richiesto la modifica dell'indirizzo email del tuo account sul sito Moodle SESP. Per confermare la richiesta, apri il link<br>seguente con il browser:<br>https://sesp.elearning.unipd.it/user/emailupdate.php?key=3c |     |  |  |  |  |

 Check your emails and confirm your personal email address by clicking on the link. You will be redirect to your user profile page in Moodle SESP.
 PLEASE REMEMBER: vou will not be <u>able to edit the following fields again: First name</u>,

| FLEASE REIVIDER. YOU WIII   |  | ving neius au | <u>ain. Enstria</u> |
|-----------------------------|--|---------------|---------------------|
| Surname and e-mail address! |  |               |                     |
|                             |  |               |                     |

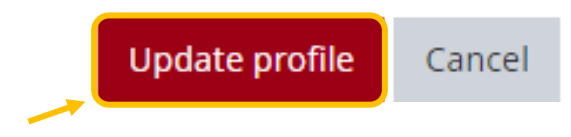

- 6. To finalize this procedure, click on the red button "**Update profile**" at the bottom of the page.
- 7. Once the enrolment procedure has been completed, you will be able to enter Moodle SESP with SSO authentication method using your new credentials **@studenti.unipd.it**. Your data will be automatically updated.

### HOW TO LOGIN TO SESP MOODLE

#### Login without SSO (Single Sign On)

**Temporary account** 

1. Visit https://sesp.elearning.unipd.it/ and click on "Login" in the top right hand corner

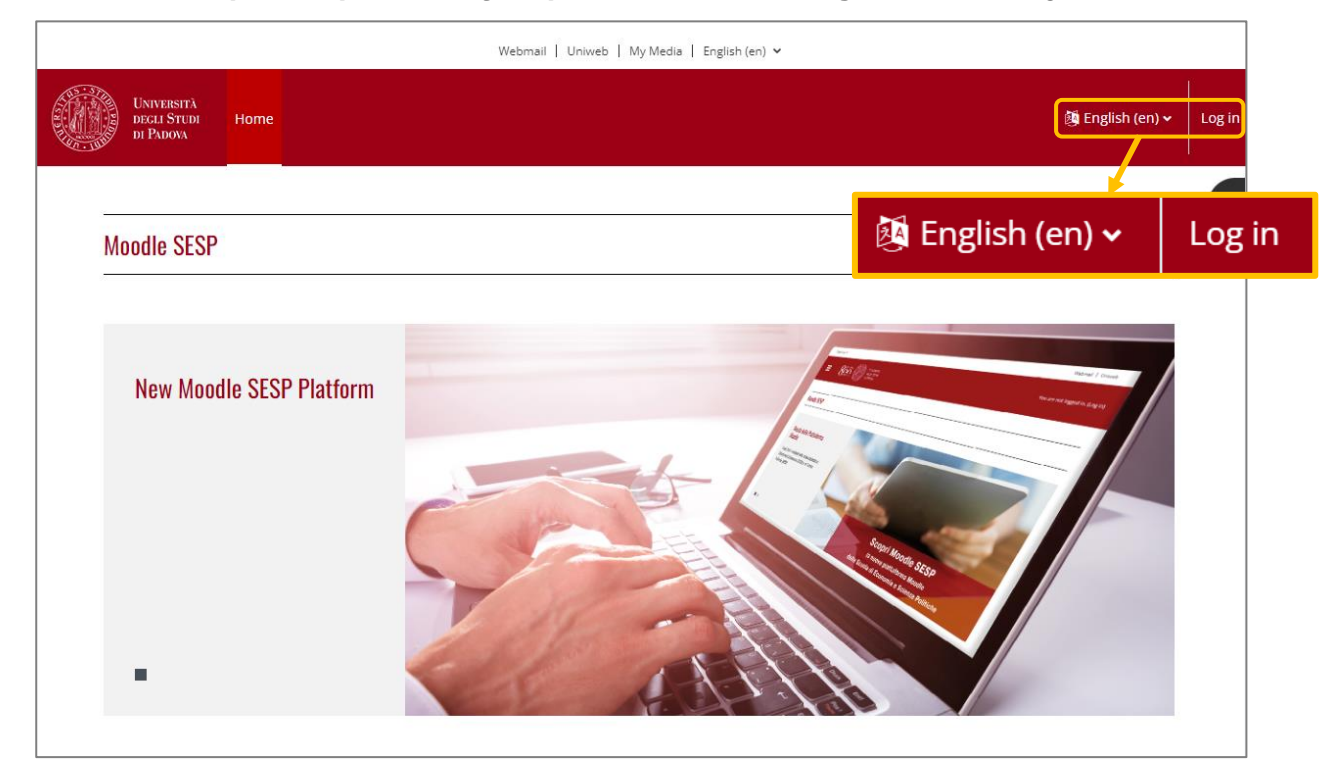

2. Click on the button Log in without Single Sign On (red section)

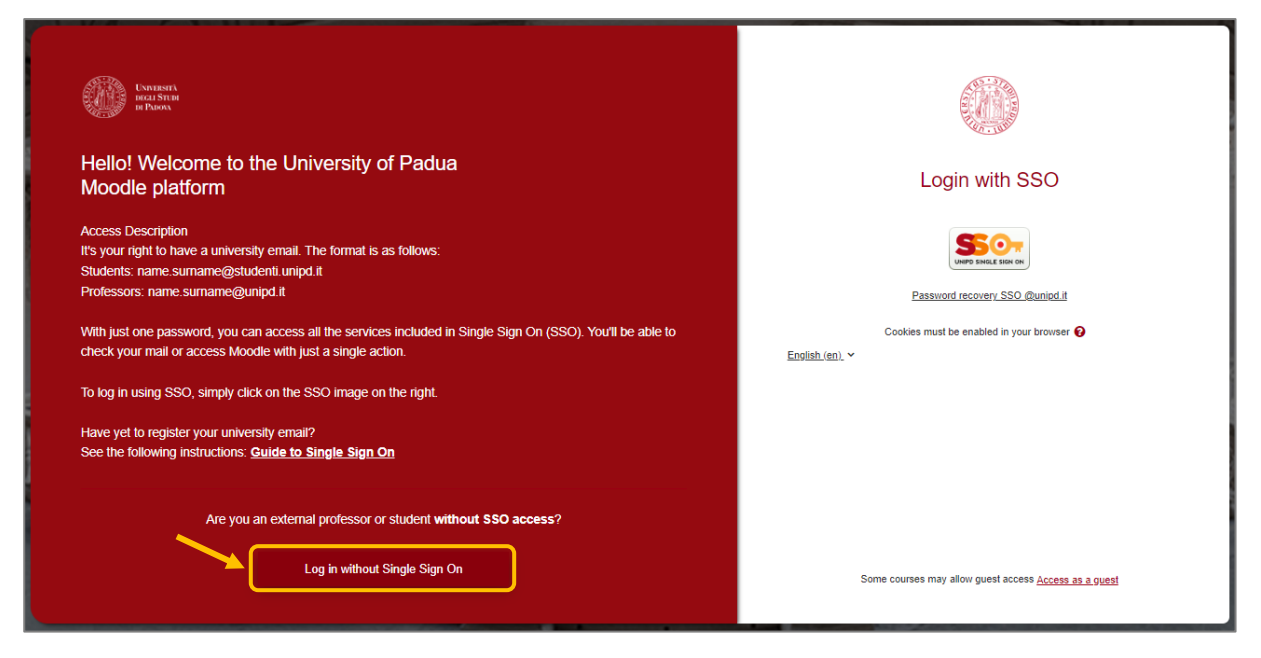

| UNIVESITA<br>DEGLI STURI<br>DI PUDAT                                                                                                    |                                                              |
|----------------------------------------------------------------------------------------------------|--------------------------------------------------------------|
| Hello! Welcome to the University of Padua<br>Moodle platform                                                                                               | Login without SSO                                            |
| Some users can't use SSO, such as Erasmus students, students enrolled in single courses,<br>professors without @unipd.it email, and some other rare cases. | Username                                                     |
| These users have a different mode of access granted by our platform manager.<br>Click here to view the moodle administrator email                          | Password                                                     |
| or access through the login panel on the right.                                                                                                    | Log in                                                       |
| Are you a University of Padua student or professor?                                                                                                    | Lost password?<br>English (en). Y Cookies notice             |
| Log in with Single Sign On                                                                                                    | Some courses may allow guest access <u>Access as a guest</u> |

- 3. Insert the credentials you have already received via mail:
  - a. USERNAME: name.surname
  - b. PASSWORD (one-time password. It must be changed)

#### **ATTENTION!!!**

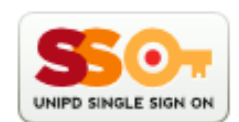

Once the enrolment procedure has been completed and you have received your student "matricola" number, you need to change the authentication method to "Single Sign On" (SSO) [from temporary account to institutional account]. Please follow the steps below:

- 1. Access Moodle SESP without SSO (temporary account)
- 2. View your **profile setting page** (click on your name in the top right hand corner red header)
- 3. Click on Edit profile in the "User details" section
- 4. In the "GENERAL" SECTION, change the "Email address" with the institutional email (@unipd.it; @studenti.unipd.it)
- 5. Click on the red button "Update profile" in the bottom of the page
- 6. Log out from SESP Moodle
- 7. Log in to the platform again this time with SSO